## UTILISATION DE PHOTOFILTRE SUPPRIMER LE FOND

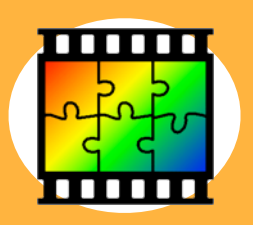

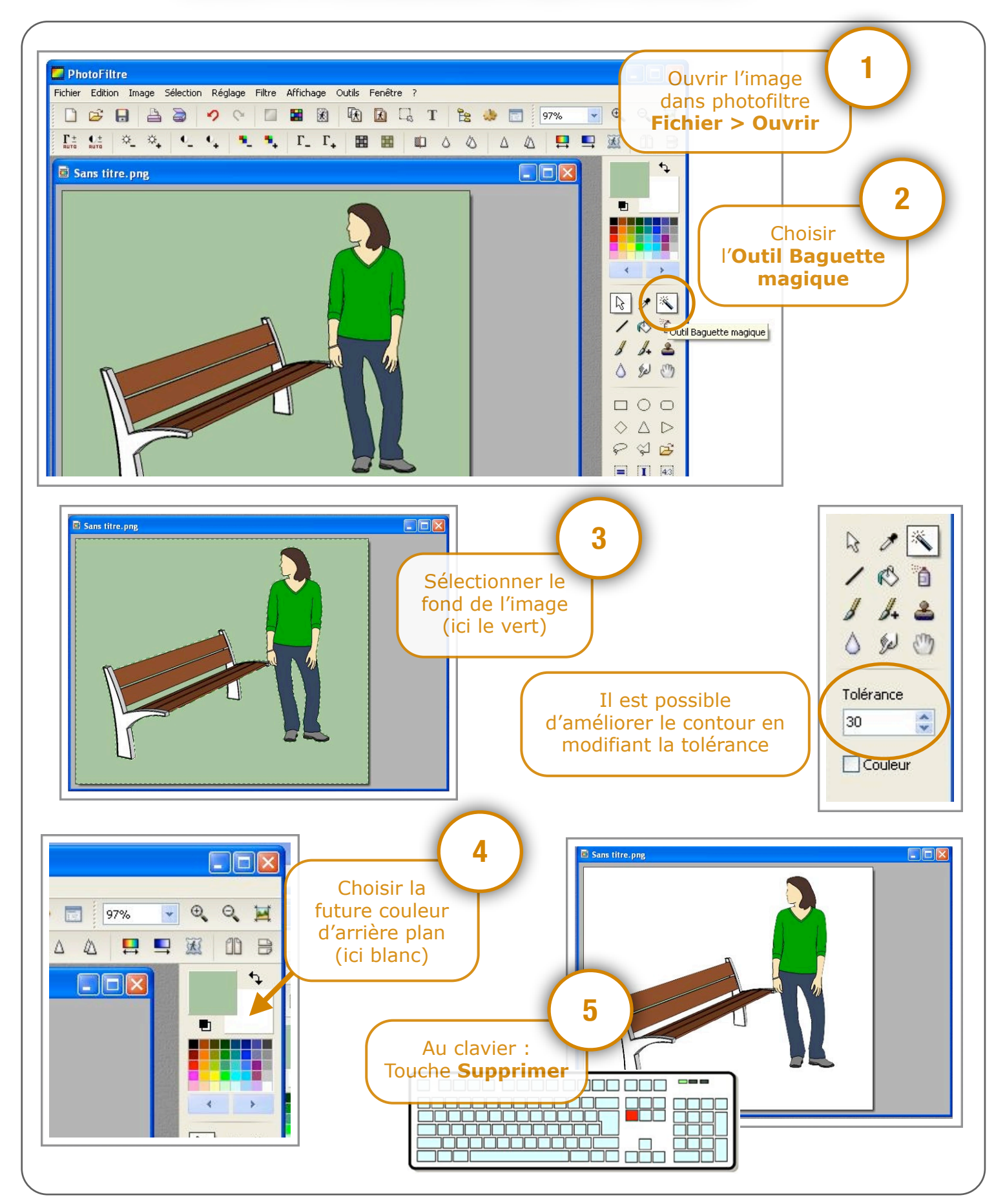

Utilisation de Photofiltre - Supprimer le fond d'une image

P. Pujades - Décembre 2014